1. KROK PIERWSZY – WPISUJEMY ADRES STRONY W PASKU PRZEGLĄDARKI.

WWW.ZRZESZENIE-ROLA.PL

## 2. KROK DRUGI

Po Załadowaniu strony, otwieramy zakładkę **"tylko dla członków**"

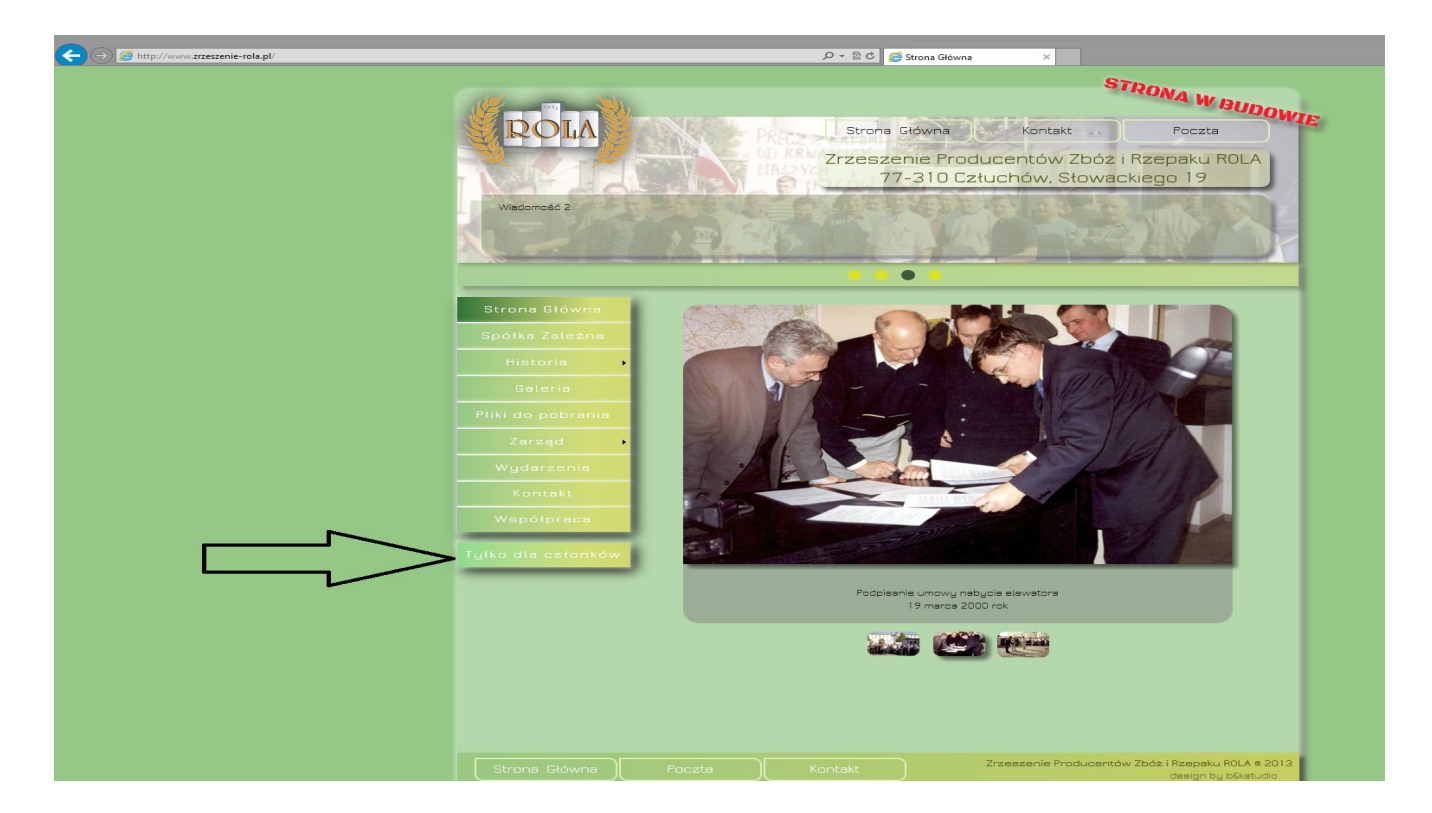

- 3. Krok Trzeci Otwiera się okno Logowania
  - 1. WPISUJEMY OTRZYMANY LOGIN
  - 2. WPISUJEMY OTRZYMANE HASŁO
  - 3. Klikamy Zaloguj

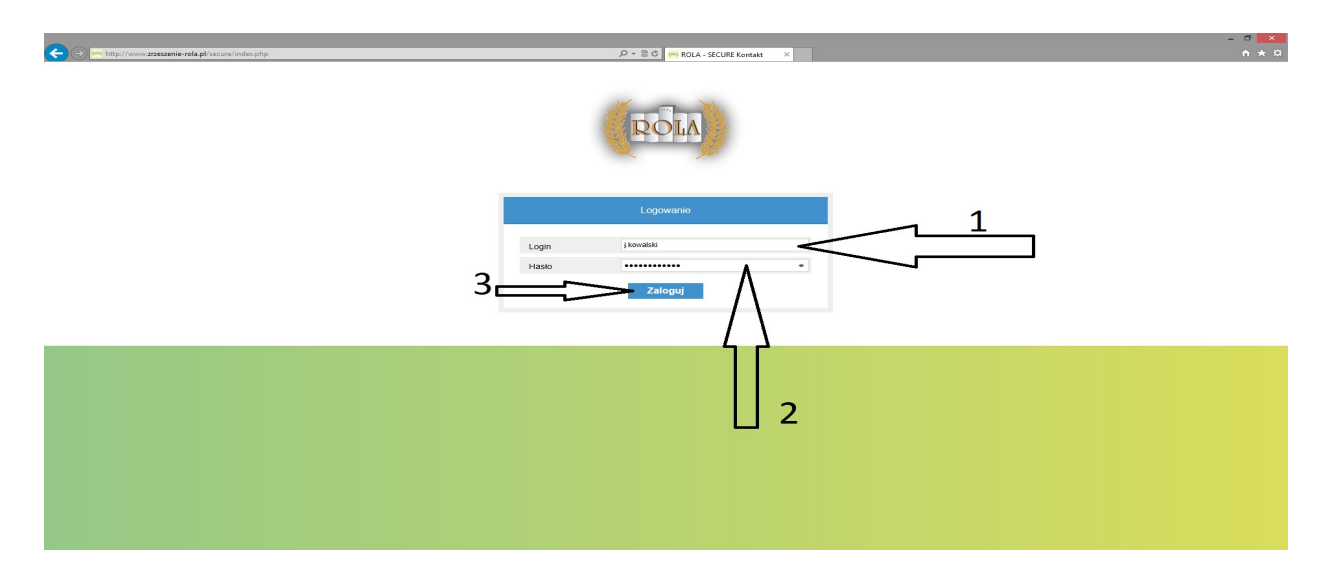

## 4. KROK CZWARTY

Po załadowaniu serwisu wewnętrznego przechodzimy do zakładki "**porady prawne**"

| ,D = ≣ Č 🚧 ROLA - SECURE Kontakt. — ×                                                                                                    | - • <mark>*</mark> |
|----------------------------------------------------------------------------------------------------|--------------------|
| TYLKO DLA CZLONKÓW Strons Główie Kontakt Poczas<br>CZrzeszenie Producentów Zbóż i Rzepaku ROLA<br>77-310 Cztuchów, Słowackiego 19<br>WLOGU SE |                    |
| Kontaki   Wydarzenia   Porady Prowne   Zgromadzenia   Pogoda   Pogoda   Raporty Rynkowe   Zarząd   Składki   Opnie i Komentarze               |                    |
| Strona Główna Pocsta Panel Administracyjny Zrzeszenie Producentów Zóści Rezołu ROLA # 2013<br>desgr. by 60 etudo                              |                    |

5. Krok Piąty – Klikamy na Formularz do wysłania Zapytania

|                       | STRONA W BUDOW                                                                                       |
|-----------------------|----------------------------------------------------------------------------------------------------|
| ROLA                  | TYLKO DLA CZŁONKÓW Strona Główna Kontakt Poczta                                                      |
| Nordan State          | Zrzeszenie Producentów Zbóż i Rzepaku ROLA<br>77-310 Człuchów, Słowackiego 19                        |
|                       | WYLOGUJ SIĘ                                                                                          |
| Kontakt               | Porady Prawne                                                                                        |
| Wydarzenia            |                                                                                                    |
| Porady Prawne         | Mecenas Maciej Kempa                                                                                 |
| Walne<br>Zgromadzenia |                                                                                                    |
| Pogoda                | WITAJ,     Twoje ostatnie zapytanie zostało wysłane:       Ilość wysłanych przez Ciebie zapytań:     |
| Notowania             |                                                                                                    |
| Raporty Rynkowe       | FORMULARZ                                                                                            |
| Zarząd                |                                                                                                    |
| Składki               | ור                                                                                                   |
| Opinie i Komentarze   |                                                                                                    |
|                       |                                                                                                    |
|                       |                                                                                                    |
|                       |                                                                                                    |
|                       |                                                                                                    |
|                       | Poczta Panel Administracyjny Zrzeszenie Producentów Zbóż i Rzepsku ROLA © 2013<br>design by b&studio |

## 6. KROK SZÓSTY – WYPEŁNIAMY FORMULARZ.

1. WPISUJEMY DANE IDENTYFIKACYJNE:

- Imię i Nazwisko uzupełniane jest automatycznie za pomocą danych przypisanych do konta i nie można ich zmienić.

- Adres i telefon nie jest konieczny do uzupełnienia

- Należy wprowadzić **poprawny email**, ponieważ będzie on konieczny do uzyskania odpowiedzi.

2. Wpisujemy Temat i treść problemu.

3. Jeżeli chcemy otrzymać Kopię wiadomości, którą właśnie wysyłamy zaznaczamy opcję "**prześlij mi kopię wiadomości**"

NA KONIEC KLIKAMY WYŚLIJ

## (CZEKAMY NA ODPOWIEDŹ MECENASA)

|                                                                                                    | FORMULARZ |  |  |
|----------------------------------------------------------------------------------------------------|-----------|--|--|
| Imię:<br>Beata<br>Nazwisko:<br><i>Kamińska</i><br>Adres:<br><i>Poznań</i><br>eMail:<br><i>admin@zrzeszenie-rola.pl</i><br>Telefon:<br><br>Temat: |           |  |  |
| Zapytanie:                                                                                                    | 2         |  |  |
| □Prześlij mi kopię wiadomości.                                                                                                    | wyślij 3  |  |  |